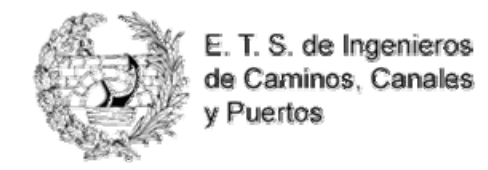

## 3.- RESERVA RECURRENTE DÍA SUCESIVOS: Cómo realizar reservas para un período de tiempo determinado -Días sucesivos

EJEMPLO: Reservar el Aula 100 del 9 al 13 de Marzo de 10 a 12 horas.

Teclee la dirección web <u>http://www.caminosugr.es</u> en la barra de dirección de su navegador y clique en el enlace **Sistema de Reservas de Aulas.** 

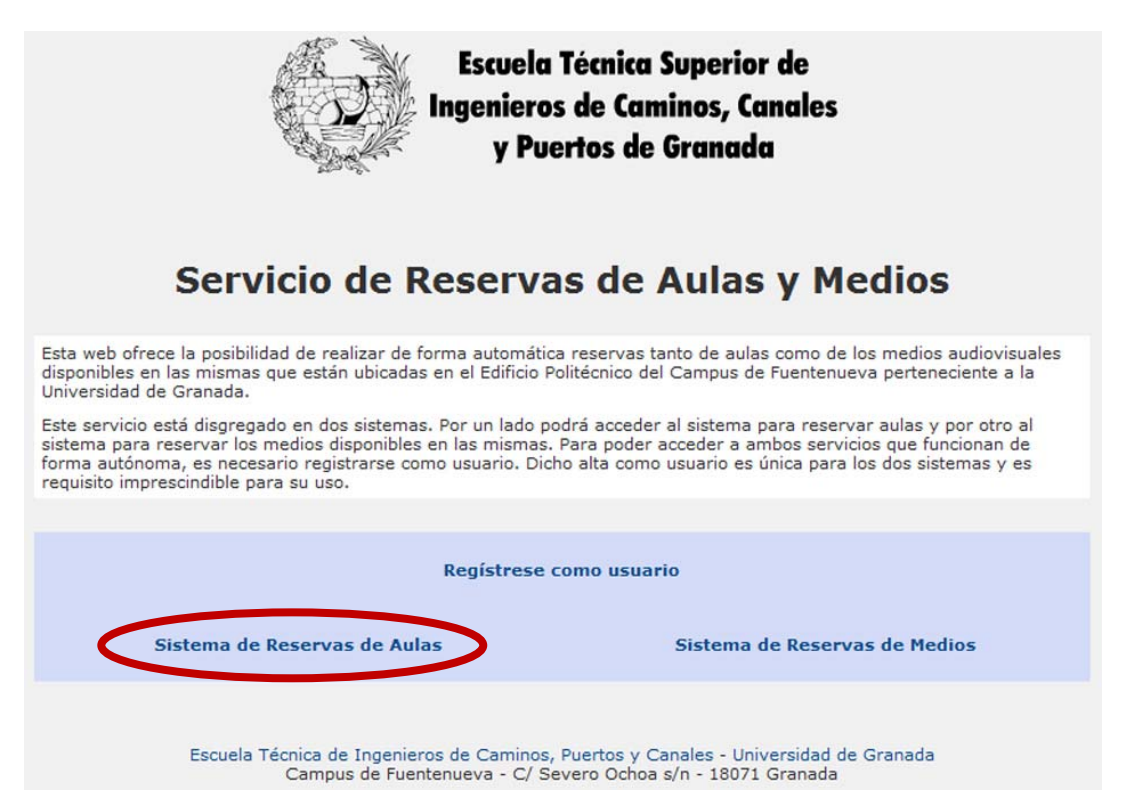

Para realizar una reserva es necesario autentificarse en el sistema rellenando el formulario (puede acceder directamente a este formulario tecleando la dirección web: <u>http://aulas.caminosugr.es</u>). Tras rellenar su email y contraseña de acceso clique en el botón **Iniciar Sesión**:

| Escuela Técnica<br>Ingenieros de Can<br>y Puertos de | Superior de<br>inos, Canales<br>Granada                                                                                                    | sistema de reservas<br>AULAS                   |
|------------------------------------------------------|----------------------------------------------------------------------------------------------------|------------------------------------------------|
|                                                      | Por favor inicie sesión                                                                                                    |                                                |
|                                                      | Dirección de Email email@ususrio.es<br>Contraseña<br>Idioma Español (por defecto<br>Mantener la sesión<br>abierta<br>(requiere cookies)<br>Iniciar Sesión<br>¿No está registrado? Regístreso | e aquí                                         |
|                                                      | Olvidé mi Password   Ayuda                                                                                                    |                                                |
| Escu                                                 | ela Técnica de Ingenieros de Caminos, Puertos y Canal<br>Campus de Fuentenueva - C/ Severo Ochoa s/n                                                                                         | es - Universidad de Granada<br>- 18071 Granada |

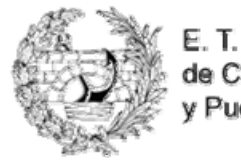

E. T. S. de Ingenieros de Caminos, Canales y Puertos

Aparecerá en pantalla el **Panel Control**. Recuerde que sólo puede realizar solicitudes de reserva que quedarán pendientes de que el administrador las autorice. Si ha pasado un tiempo prudencial (mínimo tres días) desde que solicitó la reserva, puede utilizar **Email al administrador** de su panel de control para solicitar los motivos de la demora en la confirmación. Tenga en cuenta también que puede ocurrir que haya aulas a las cuales no pueda acceder puesto que no tenga privilegios.

Para reservar algún aula tendrá que clicar en el enlace Reservar Aula:

| Bienvenido, Usuario       Martes, Martes, Mart | IAS DI               | RESERV/             | ISTEMA DE I | S                       |                   | es      | a Superior de<br>aminos, Canal<br>le Granada | ela Técnic<br>eros de Co<br>Puertos d | Escue<br>Ingenie<br>y                                                                              |
|----------------------------------------------------------------------------------------------------|----------------------|---------------------|-------------|-------------------------|-------------------|---------|----------------------------------------------|---------------------------------------|----------------------------------------------------------------------------------------------------|
| > Mis anuncios         > Reservar Aula         > Todas las reservas<br>optimies de correo         > Email al Administrador         > Mis Invitaciones         > Cerrar Sesión         His Recurso         Hora de<br>Inicial         Fecha<br>Inicial         Recurso         Hora de<br>Inicio         Propietario         Aceptar         No tiene ninguna reserva programada.                                                                                                    | zo 03, 2009<br>Ayuda | Martes, Marzo       |             |                         |                   |         |                                              | ontrol                                | ienvenido, Usuario<br>Cerrar Sesión   Panel de Co                                                  |
| * Todas las reservas<br>opciones de correctiva Auia       * Mis Reservas         * Todas las reservas<br>opciones de correctiva Auia       * Mis Reservas         * Email al Administrador<br>* Cerrar Sesión       * Mis Invitaciones         * Cerrar Sesión       Fecha<br>Inicial       Fecha Final       Recurso         No tiene ninguna reserva programada.       No tiene ninguna reserva programada.                                                                                                    | ?                    |                     |             |                         |                   |         | ncios                                        | → Mis anur                            | > Menumericational ?                                                                               |
| * Email al Administrador       > Mis Invitaciones         * Form y construction       * Cerrar Sesión         Fecha<br>Inicial       Fecha Final       Recurso       Hora de<br>Inicio       Propietario       Aceptar         No tiene ninguna reserva programada.       No tiene ninguna reserva programada.                                                                                                    | ?                    |                     |             |                         |                   |         | ervas 👸                                      | > Mis Rese                            | <ul> <li>» Reservar Adia</li> <li>» Todas las reservas</li> <li>&gt; opciones de correo</li> </ul> |
| * Cerrar Sesión     Fecha     Inicial     Fecha     Final     Recurso     Hora de     Inicio     Finalización     Propietario     Aceptar     No tiene ninguna reserva programada.                                                                                                    |                      |                     |             |                         |                   |         | taciones                                     | > Mis Invit                           | » Email al Administrador                                                                           |
| No tiene ninguna reserva programada.                                                                                                    | Rechazar             | Aceptar Re          | Propietario | Hora de<br>Finalización | Hora de<br>Inicio | Recurso | Fecha Final                                  | Fecha<br>Inicial                      | » Cerrar Sesión                                                                                    |
| and manufacture of Science In manufacture                                                                                                    |                      |                     |             | /a programada.          | ne ninguna reserv | No tie  |                                              |                                       |                                                                                                    |
| • Mi Participación en la Reserva                                                                                                    | ?                    |                     |             |                         |                   | rva     | cipación en la Rese                          | > Mi Partic                           |                                                                                                    |
| Fecha<br>Inicial         Fecha Final         Recurso         Hora de<br>Inicio         Hora de<br>Finalización         Propietario         Term<br>Partici                                                                                                    | linar<br>pación      | Termin<br>Participa | Propietario | Hora de<br>Finalización | Hora de<br>Inicio | Recurso | Fecha Final                                  | Fecha<br>Inicial                      |                                                                                                    |
| No tiene ninguna reserva programada.                                                                                                    |                      |                     |             | a programada.           | ne ninguna reserv | No tie  |                                              | -                                     |                                                                                                    |

En la siguiente página, el sistema nos llevará por defecto al primer día de la semana actual, así que tendrá que seleccionar, con un simple clic en el calendario, el día para el cual realizará la reserva, en este caso el 9 de Marzo.

|                                | E<br>Ing           | scu<br>eni<br>y | ela<br>ero<br>Pu | Té<br>s d<br>ert | cni<br>le C<br>os i | ca<br>an<br>de | Supe<br>nino:<br>Gra                                                                                                    | erior<br>s, Can<br>nada | de<br>ales |         |             |                                                                                                    |           |              |                 |              |             | SI     | ST    |          | DE                                                                                                    | RESE     | RV      | AS       | D           | E      |
|--------------------------------|--------------------|-----------------|------------------|------------------|---------------------|----------------|----------------------------------------------------------------------------------------------------|-------------------------|------------|---------|-------------|----------------------------------------------------------------------------------------------------|-----------|--------------|-----------------|--------------|-------------|--------|-------|----------|----------------------------------------------------------------------------------------------------|----------|---------|----------|-------------|--------|
| Bienvenido, I<br>Cerrar Sesión | Jsuario<br>  Panel | de Ci           | ontro            | d                |                     |                |                                                                                                    |                         |            |         |             |                                                                                                    |           |              |                 |              |             |        |       |          |                                                                                                    | Martes   | , Marzo | 03,<br>4 | 200<br>Ayud | 9<br>a |
|                                |                    |                 |                  |                  |                     |                |                                                                                                    |                         |            |         |             | 02/0                                                                                                    | Ho<br>3/2 | orar<br>2009 | io g<br>9 - (   | ene<br>02/   | ral<br>03/2 | 2009   |       |          |                                                                                                    |          |         |          |             |        |
|                                |                    |                 |                  |                  | 200                 |                |                                                                                                    |                         |            |         |             | Ve                                                                                                    | r Ag      | jend         | a: H            | orari        | o gen       | eral 💌 |       |          |                                                                                                    |          |         |          |             |        |
|                                | 1                  | м               | M                | з                | 200                 | s              | D                                                                                                    |                         |            |         |             | 1                                                                                                    | м         | M            | 20 2            | V            | s           | D      |       |          |                                                                                                    |          | L       | м        | M           | -      |
|                                |                    |                 |                  |                  |                     |                | 1                                                                                                    |                         |            |         |             |                                                                                                    |           |              |                 |              |             | 1      |       |          |                                                                                                    |          |         |          | 1           |        |
|                                | 2                  | -               |                  |                  |                     |                | -                                                                                                    |                         |            |         |             | -                                                                                                    | -         |              |                 |              | -           | -      |       |          |                                                                                                    |          |         | -        | -           |        |
|                                | 2                  | 3               | 4                | 2                | 0                   | 1              | •                                                                                                    |                         |            |         |             | Ć                                                                                                    | -         | 4            | 2               | 0            | 1           | •      |       |          |                                                                                                    |          | 0       | 1        | •           |        |
|                                | 9                  | 10              | 11               | 12               | 13                  | 14             | 15                                                                                                    |                         |            |         |             | 9                                                                                                    | 10        | 11           | 12              | 13           | 14          | 15     |       |          |                                                                                                    |          | 13      | 14       | 15          |        |
|                                | 16                 | 17              | 18               | 19               | 20                  | 21             | 22                                                                                                    |                         |            |         |             | 16                                                                                                    | 17        | 18           | 19              | 20           | 21          | 22     |       |          |                                                                                                    |          | 20      | 21       | 22          | 1      |
|                                | 23                 | 24              | 25               | 26               | 27                  | 28             |                                                                                                    |                         |            |         |             | 23                                                                                                    | 24        | 25           | 26              | 27           | 28          | 29     |       |          |                                                                                                    |          | 27      | 28       | 29          | -      |
|                                |                    |                 |                  |                  |                     |                |                                                                                                    |                         |            |         |             | 30                                                                                                    | 31        |              |                 |              |             |        |       |          |                                                                                                    |          |         |          |             |        |
| м                              | s Reserv           | as              |                  |                  |                     | Mi             | Superior de<br>minos, Canales<br>Granada<br>Sistema de Superior de<br>Minos, Canales<br>Granada<br>Marco 2009<br>L M M J V S D<br>L M M J V S D D<br>L M M J V S D<br>L M M J V S D D<br>L M M J V S D D<br>L M M J V S D D L M M J V S D D<br>L M M J V S D D L M M J V S D D L M M J V S D D L M M M J V S D D L M M M J V S D D L M M M J V S D D L M M M J V S D D L M M M J V S D D L M M M J V S D L M M M J V S D L M M M J V M M J V S D D L M M M J V M M J V M M M J V M M M J V M M M J V M M M M |                         |            |         |             |                                                                                                    |           |              |                 |              |             |        |       |          |                                                                                                    |          |         |          |             |        |
| Lunes,                         | 08:00              |                 | 09               | 00:00            |                     |                | 10:00                                                                                                    |                         | 11:00      |         | 12:00       |                                                                                                    | 13:       | :00          |                 | 14           | 4:00        | 15:0   | 00    | 16:00    |                                                                                                    | 17:00    |         | 18:      | 00          | -      |
| 02/03/2009                     |                    |                 |                  |                  |                     |                |                                                                                                    |                         |            | 1       |             |                                                                                                    |           |              |                 |              |             |        |       |          |                                                                                                    | 1        |         |          |             |        |
| Aula 100                       |                    |                 | -                |                  | 0.01                |                |                                                                                                    |                         |            |         | -           | En la compañía de la compañía de la compañía de la compañía de la compañía de la compañía de la compañía de la |           |              |                 |              |             |        |       |          | Contraction of the local division of the local division of the loc |          |         | -        | _           | _      |
| Auta 101                       |                    | -               | -                |                  | Adr                 | ounds          | Admin                                                                                                    | Aulas                   | Aular E    | leica e | a Adminis   | Adminis                                                                                                    | Arth      | IOF A        | uias .<br>track | anstei<br>ar | mas         |        | vamin | istrador | Admin                                                                                                    | Istracor | -       | +        |             | _      |
| Aula 102                       |                    | -               | +                |                  |                     |                | A CONTRACTOR OF A CONTRACTOR OF A CONTRACTOR OF A CONTRACTOR OF A CONTRACTOR OF A CONTRACTOR OF A CONTRACTOR OF                                                                                                    |                         |            | Ardimi  | nistrador A | ulac I+I                                                                                                    | 244       |              |                 |              |             |        |       |          | -                                                                                                    | -        | -       | -        | -           | -      |

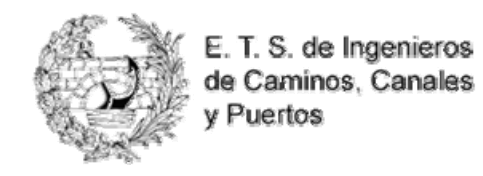

Una vez seleccionado el día el sistema muestra una tabla con la ocupación de cada aula.

Compruebe que el aula que desea reservar está libre a la hora deseada (al situarse con el ratón sobre él, el color del cuadrante cambia a verde). Deberá clicar en la hora en la que comenzará la reserva (en nuestro caso, las 10 de la mañana). Antes de clicar recuerde comprobar la fecha de la reserva.

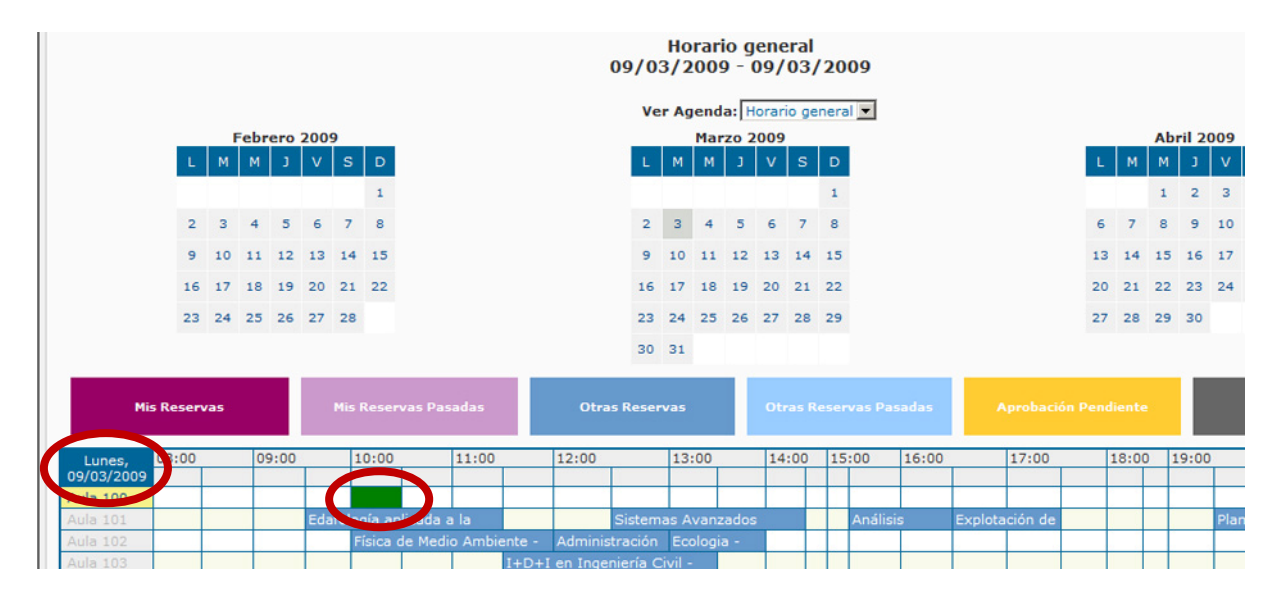

Al hacer clic sobre ese cuadrante libre (verde) se abre la ventana de reservas. Esta es la ventana desde la que realizaremos la reserva, y muestra todos estos datos:

|                      | Aula 100                                                                                  |                                           | Nombre del aula                             |
|----------------------|-------------------------------------------------------------------------------------------|-------------------------------------------|---------------------------------------------|
| Básico               | Participantes Accessorios                                                                 |                                           |                                             |
| Ubicación            | Edificio Politecnico - Campus<br>Universitario de Fuentenueva                             | Repetir cada:                             |                                             |
| Teléfono             | 958243132                                                                                 | I Munica II                               |                                             |
| Notas                | Dispone de: videoproyector,<br>ordenador (dvd), retroproyector,<br>alargador y cable RGB. | Repetir hasta esta fecha:<br>Elegir Fecha | Datos del aula a reservar                   |
|                      |                                                                                           |                                           | Fecha de la reserva                         |
| Por favor            | indique las fechas inicial y final:                                                       | Esta reserva debe ser                     | r echa de la reserva                        |
|                      | (Aprobación Pendiente)                                                                    | administrador                             |                                             |
| Inicio<br>09/03/2009 | Fin                                                                                       | administrador.                            | Hora de la reserva                          |
| 0070072005           |                                                                                           | Recordatoria Honco V                      |                                             |
| 10:00 💌              | 10:30                                                                                     | antes de la reserva                       |                                             |
|                      |                                                                                           |                                           | Usuario de la reserva                       |
|                      | Será reservado para:                                                                      |                                           |                                             |
| Nombre               | Usuario De Prueba                                                                         |                                           |                                             |
| Teléfono             | 95800000                                                                                  |                                           |                                             |
| Email                | email@usuario.es                                                                          |                                           |                                             |
|                      |                                                                                           |                                           | late ducin la paise atuma untitula si éra a |
| Descripción          | : Introducir asignatura y titulacion                                                      |                                           | Introducir la asignatura y titulación o     |
| 0 cualqui            | er otro proposito para la reserva                                                         |                                           | cualquier otro propósito para el aula       |
|                      | <u>^</u>                                                                                  |                                           |                                             |
|                      | -                                                                                         |                                           | además de cualquier nota aciaratoria        |
|                      | 114                                                                                       |                                           |                                             |
| Juardar              | Cancelar                                                                                  | Comprobar disponibilidad                  |                                             |

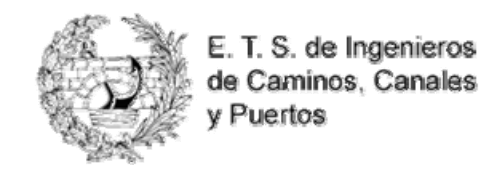

Cambie la hora final de su reserva en el menú desplegable de la hora final. En nuestro caso sólo tenemos que cambiar la hora final de la reserva (12 horas), desplegando el menú de la hora final y seleccionando las 12 horas:

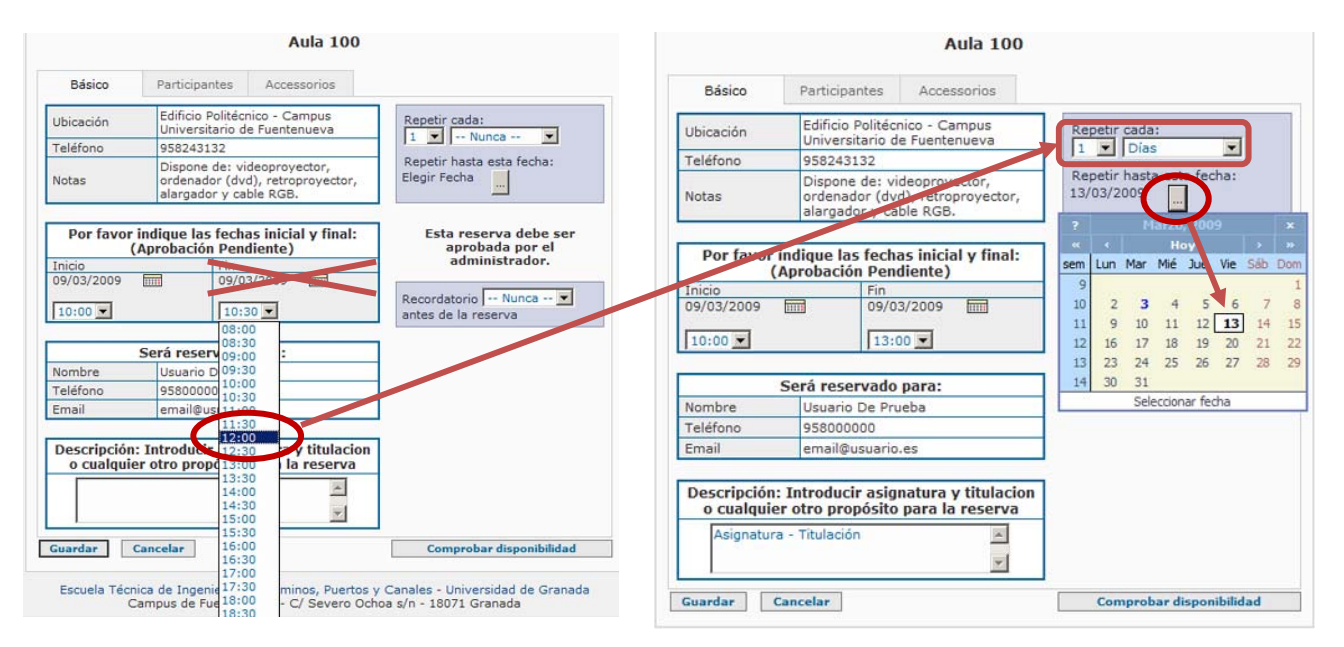

Para hacer que se repita la reserva 1 vez al día hasta el 13 de Marzo clique en **Repetir cada** y seleccione 1 y días en los menús desplegables. Luego pulse en el botón de **Repetir hasta la fecha** y seleccione en el calendario que sale hasta que día quiere que se repita la reserva.

**¡CUIDADO!:** Desprecie la opción de seleccionar la fecha final de la Reserva (tachada en la imagen), ya que si así lo hiciera en nuestro ejemplo sólo conseguiría reservar el Aula 100 desde el día 9/03 a las 10 horas hasta el 13/03 a las 12 horas de forma ininterrumpida (es decir, durante TODOS ESOS DÍAS y durante TODAS LAS HORAS del día y de la noche), lo cual, además, no se permite por el sistema.

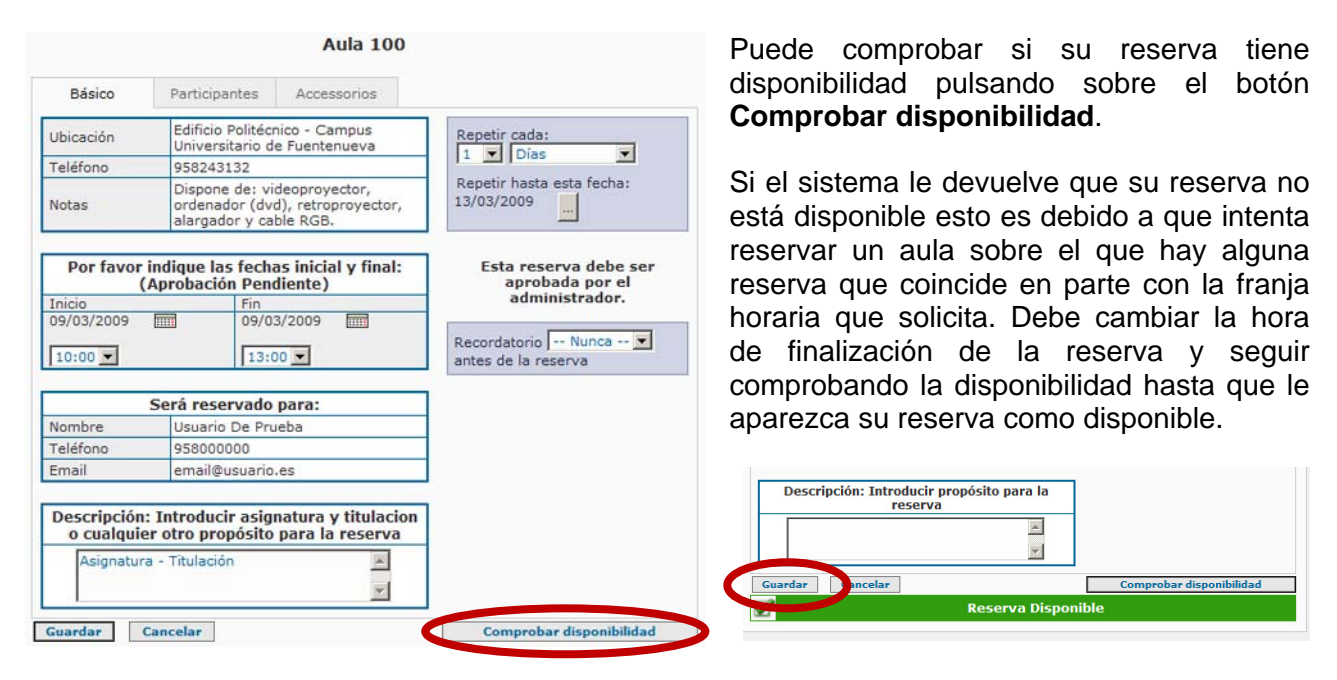

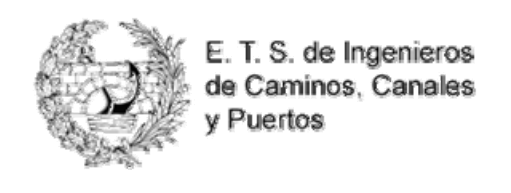

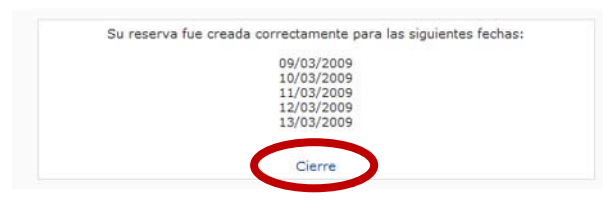

Finalmente pulse **Guardar** y el sistema nos devolverá otra ventana, con el contenido que sigue, indicándonos que la reserva se ha realizado con éxito. Esta ventana puede ser cerrada clicando en el enlace **Cierre**.

Al volver a la ventana con el calendario puede comprobar que la solicitud de reserva ha sido aceptada marcándola de color amarillo como reserva pendiente.

| Cerrar Sesion   Pa | anel | de C | Contr | rol  | >   |       |            |                  |           |         |           |       |               |       |             |      |        |       |       |           | Marte | s, Ma | rzo I | 03, 2<br>Ay | 009<br>uda |
|--------------------|------|------|-------|------|-----|-------|------------|------------------|-----------|---------|-----------|-------|---------------|-------|-------------|------|--------|-------|-------|-----------|-------|-------|-------|-------------|------------|
|                    |      |      |       |      |     |       |            |                  |           | 09/0    | Ho<br>3/2 | rar   | io g<br>9 - ( | ene   | eral<br>03/ | 20   | 09     |       |       |           |       |       |       |             |            |
|                    |      |      |       |      |     |       |            |                  |           | Ve      | er Ac     | iend  | a: [H         | lorar | io de       | nera |        |       |       |           |       |       |       |             |            |
|                    |      |      | Febr  | ero  | 200 | 0     |            |                  |           |         |           | Mar   | 70 7          | 0000  |             |      | -      |       |       |           |       |       | Ab    | ril 2       | 000        |
|                    | L    | M    | M     | J    | V   | s     | D          |                  |           | L       | м         | м     | J             | v     | s           | Ð    |        |       |       |           | L     | М     | M     | J           | V          |
|                    |      |      |       |      |     |       | 1          |                  |           |         |           |       |               |       |             | 1    |        |       |       |           |       |       | 1     | 2           | 3          |
|                    | 2    | 3    | 4     | 5    | 6   | 7     | 8          |                  |           | 2       | 3         | 4     | 5             | 6     | 7           | 8    |        |       |       |           | 6     | 7     | 8     | 9           | 10         |
|                    | 9    | 10   | 11    | 12   | 13  | 14    | 15         |                  |           | 9       | 10        | 11    | 12            | 13    | 14          | 15   |        |       |       |           | 13    | 14    | 15    | 16          | 17         |
|                    | 16   | 17   | 18    | 19   | 20  | 21    | 22         |                  |           | 16      | 17        | 18    | 19            | 20    | 21          | 22   |        |       |       |           | 20    | 21    | 22    | 23          | 24         |
|                    | 23   | 24   | 25    | 26   | 27  | 28    |            |                  |           | 23      | 24        | 25    | 26            | 27    | 28          | 29   |        |       |       |           | 27    | 28    | 29    | 30          |            |
|                    |      | -    |       |      |     |       |            |                  |           | 20      |           |       |               | -     |             |      |        |       |       |           | -     |       |       |             |            |
|                    |      |      |       |      |     |       |            |                  |           | 30      | 31        |       |               |       |             |      |        |       |       |           |       |       |       |             |            |
| 1                  |      |      |       |      |     |       |            |                  |           | -       |           |       |               |       |             |      |        |       |       |           |       |       |       |             |            |
| Mis Re             | serv | as   |       |      |     |       | Reserva    | is Pasadas       | Otra      | is Rese | was       |       |               |       |             |      |        |       |       |           |       |       |       |             |            |
| Lunes, 08:         | 00   | _    | 0     | 9:00 | _   | 1     | 0:00       | 11:00            | 12:00     |         | 13        | :00   | _             | 14    | :00         | 15   | :00    | 16:00 | _     | 17:00     |       | 18:00 | ) 1   | 19:00       | _          |
| 09/03/2009         |      |      |       |      |     |       |            |                  |           |         |           |       |               |       |             |      |        | 0     |       |           |       |       |       |             |            |
| Aula 100           |      |      |       |      |     |       |            |                  |           |         |           |       |               |       |             |      |        |       |       |           |       |       |       |             |            |
| Aula 101           |      |      | 1     |      | Eda | afolo | and a star | and a set of the |           | Sistem  | nas A     | vana  | ados          |       |             |      | Anális | sis   | Explo | tación de |       | 1     |       |             | Plan       |
| Aula 102           |      |      | 1     |      |     | F     | ísica de   | Medio Ambiente - | - Adminis |         | Ec        | ologi |               |       |             |      |        |       |       |           |       | 100   |       |             |            |

También puede consultar el **Panel de Control** donde el sistema le recuerda la/s reserva/s realizada/s. Desde aquí, puede modificarla/s o borrarla/s o (anularla/s). Conviene que revise en lo sucesivo sus reservas pendientes por si han sido aceptadas o no por el administrador. Le volvemos a recordar que lo que ha realizado es una solicitud de reserva y no será válida hasta que la autorice el administrador, en cuyo caso se le quitará el sombreado amarillo de pendiente. No serán atendidas en conserjería ninguna reserva pendiente de confirmación bajo ningún concepto inclusive aún en el caso de que llegue la hora de la reserva y esta no se haya denegado expresamente.

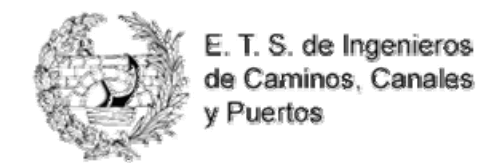

| Escue<br>Ingenie<br>y                   | ela Técnic<br>eros de Co<br>Puertos d | a Superio<br>Iminos, Co<br>e Granado | r de<br>inales<br>a |                   |                         | SISTEMA DE I          | RESER      | VAS D       |
|-----------------------------------------|---------------------------------------|--------------------------------------|---------------------|-------------------|-------------------------|-----------------------|------------|-------------|
| envenido, Usuario                       | ntrol                                 |                                      |                     |                   |                         |                       | Martes, Ma | irzo 03, 20 |
| irrar Sesion   Panel de Co              | ntroi                                 |                                      |                     |                   |                         |                       |            | Ayu         |
| > Menu principal 2                      | > Mis anun                            | rios                                 |                     |                   |                         |                       |            |             |
| Prierie principal                       | 7 ms anun                             | cius                                 |                     |                   |                         |                       |            |             |
| » Mis Reservas                          | > Mis Rese                            | rvas 👩                               |                     |                   |                         |                       |            | 3           |
| » Opciones de correo                    | Fecha<br>Inicial                      | Fecha Final                          | Recurso             | Hora de<br>Inicio | Hora de<br>Finalización | Creado                | Modificar  | Borrar      |
| <ul> <li>Perfil v contraseña</li> </ul> | 09/03/2009                            | 09/03/2009                           | Aula 100            | 10:00             | 13:00                   | 03/03/2009 @ 07:44:04 | Modificar  | Borrar      |
| Cerrar Sesión                           | 10/03/2009                            | 10/03/2009                           | Aula 100            | 10:00             | 13:00                   | 03/03/2009 @ 07:44:04 | Modificar  | Borrar      |
|                                         | 11/03/2009                            | 11/03/2009                           | Aula 100            | 10:00             | 13:00                   | 03/03/2009 @ 07:44:04 | Modificar  | Borrar      |
|                                         | 12/03/2009                            | 12/03/2009                           | Aula 100            | 10:00             | 13:00                   | 03/03/2009 @ 07:44:04 | Modificar  | Borrar      |
|                                         | 13/03/2009                            | 13/03/2009                           | Aula 100            | 10:00             | 13:00                   | 03/03/2009 @ 07:44:04 | Modificar  | Borrar      |
|                                         |                                       |                                      |                     |                   |                         |                       |            | 2           |
|                                         | Fecha                                 | Eacha Final                          | Pagurga             | Hora de           | Hora de                 | Propietario           | Acostan    | Rechara     |
|                                         | Inicial                               | recha rinai                          | Recurso             | Inicio            | Finalización            | Propietario           | Aceptar    | Reclidza    |
|                                         |                                       |                                      | No tie              | ne ninguna reser  | va programada.          |                       |            |             |
|                                         | ) Mi Dartic                           | inación en la                        | Decemia             |                   |                         |                       |            |             |
|                                         | Fecha                                 |                                      | Keserva             | Hora de           | Hora de                 |                       | Ter        | ninar       |

No serán atendidas en conserjería ninguna reserva pendiente de confirmación bajo ningún concepto inclusive aún en el caso de que llegue la hora de la reserva y ésta no se haya denegado expresamente.

Además, pulsando en el enlace **Mis reservas** (o incluso - **Ver todas las Reservas** - de todos los usuarios) el sistema permite también ver un calendario en donde, haciendo clic en el día correspondiente, comprobaríamos que la reserva existe, el aula al que corresponde la misma, que está a nuestro nombre.

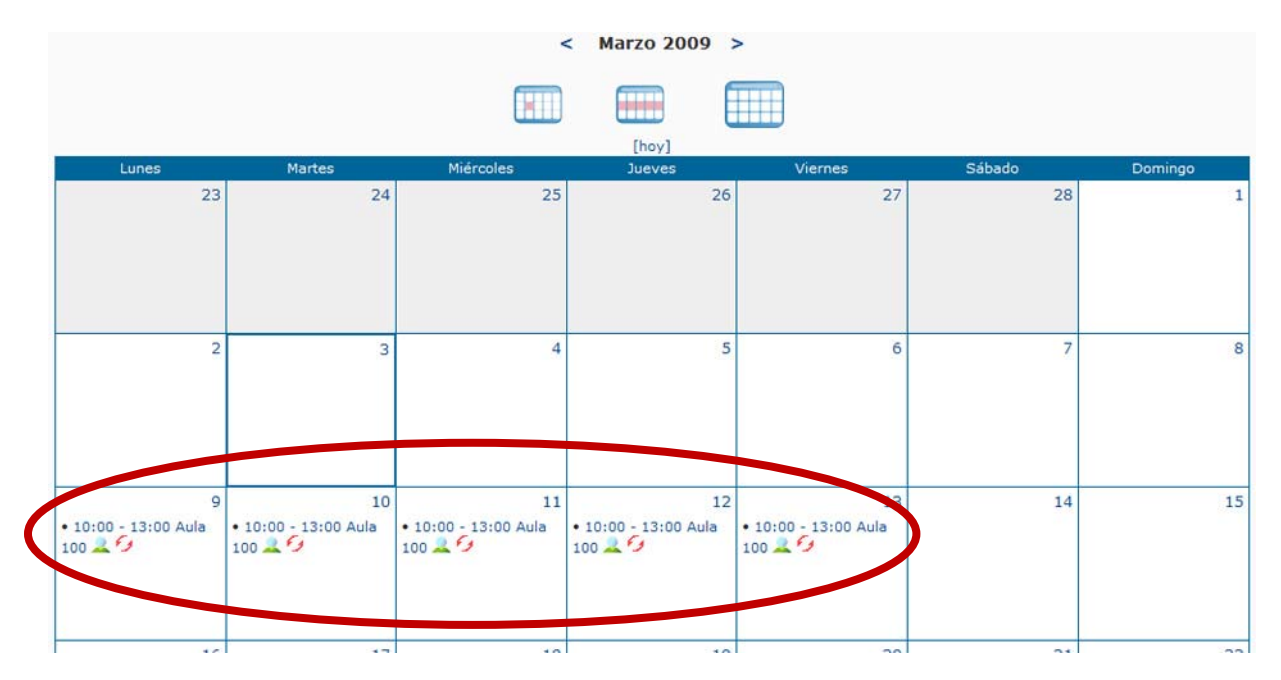

También, desde esta pantalla, puede modificar o borrar sus reservas clicando sobre ellas. Le aparecerá una ventana similar a la que obtuvo cuando solicitó la reserva con los datos de la misma.

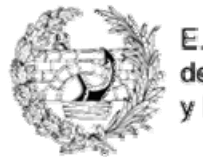

E. T. S. de Ingenieros de Caminos, Canales y Puertos

Recuerde que para borrar o modificar todas las reservas que se han hecho de golpe según la forma explicada hay que clicar la casilla **Actualizar todos los registros recurrentes a la vez?** que aparece al final de la ventana de reserva que hemos visto anteriormente.